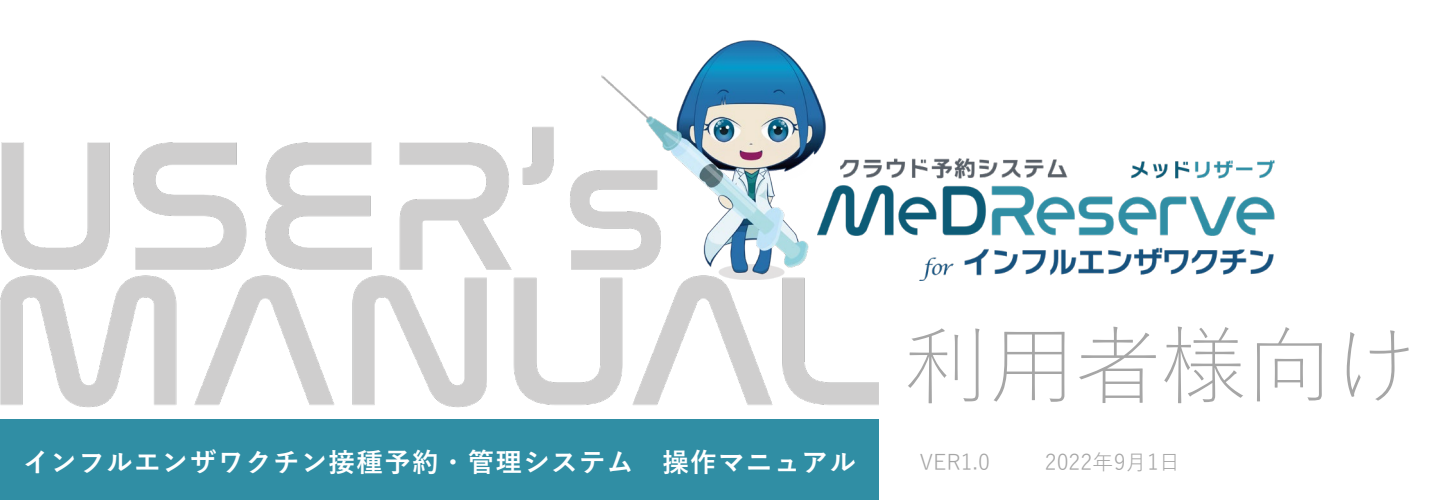

| インフルエンザワクチン接種予約をする | • • • | 03 |
|--------------------|-------|----|
| 予約の流れ              |       | 04 |
| サイトアクセスから仮予約まで①    |       | 05 |
| サイトアクセスから仮予約まで②    |       | 06 |
| サイトアクセスから仮予約まで③    |       | 07 |
| 予診票登録から予約完了まで①     |       | 08 |
| 予診票登録から予約完了まで②     |       | 09 |
| 予約のキャンセル           |       | 10 |
| 予約のキャンセル①          |       | 11 |
| 予約のキャンセル②          |       | 12 |
| 予約の変更              |       | 13 |
| 予約の変更①             |       | 14 |
| 予約の変更②             |       | 15 |
| その他                |       | 16 |
| 動作環境               |       | 17 |

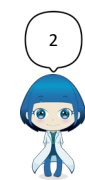

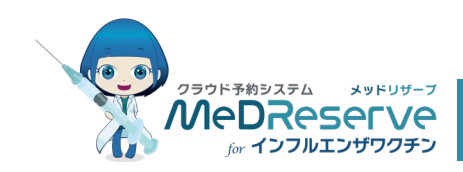

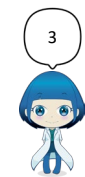

インフルエンザワクチン接種予約は、下記の流れで予約を行います。

同時に5人まで予約できますのでご家族でご利用ください。

また、仮登録が必要なので受信できるメールアドレスをご用意ください。

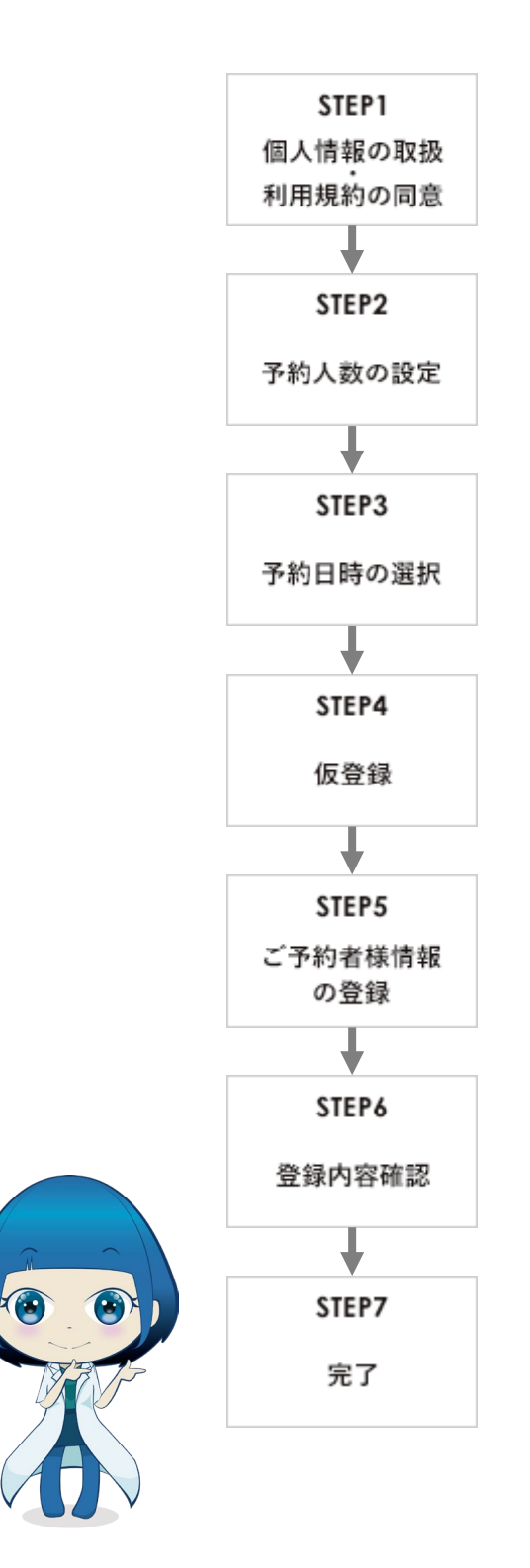

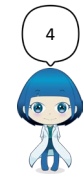

### サイトアクセスから仮予約まで①

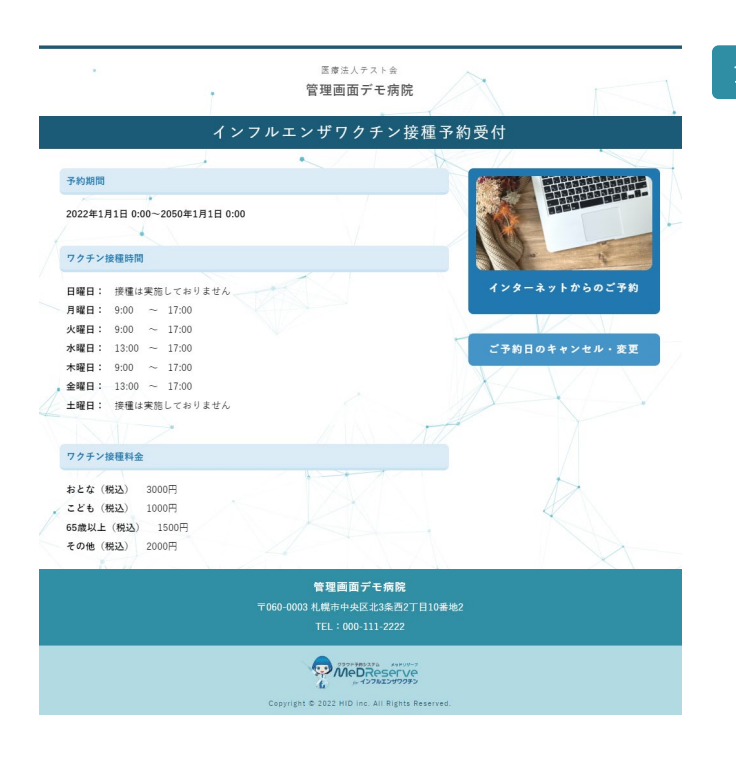

|                                                                   |                                                                        | 當                                                                                | 医療法人テスト会<br>理画面デモ病                              | 完                             |                 |               |
|-------------------------------------------------------------------|------------------------------------------------------------------------|----------------------------------------------------------------------------------|-------------------------------------------------|-------------------------------|-----------------|---------------|
|                                                                   | ኅ                                                                      | ンフルエン                                                                            | ザワクチン                                           | 接種予約受付                        | <b>ব</b>        |               |
| STEP1<br>個人情報の取扱<br>利用規約の問意                                       | STEP2<br>予約人数の設定                                                       | STEP3<br>予約日時の選択                                                                 | STEP4<br>仮登録                                    | STEP5<br>ご予約者様情報<br>の登録       | STEP6<br>登録内容確認 | STEP7<br>完了   |
| 個人情報の取り想<br>てください。                                                | <b>ひ</b> い」「ご注意事項」                                                     | 「予約サービス利用規                                                                       | 見約」を必ずお読みの                                      | )うえ、下の同意にチ.                   | ェックをして「仮登翁      | する」ボタンを押      |
| インフルエンザワ                                                          | クチン接種についての                                                             | の注意書き                                                                            |                                                 |                               |                 |               |
| 🛃 インフルエ                                                           | ンザワクチン接種に、                                                             | ついての注意書き                                                                         |                                                 |                               |                 |               |
| 高齢者のインフル                                                          | エンザワクチン接種(                                                             | についての注意書き                                                                        |                                                 |                               |                 |               |
| 🔂 高齢者のイ                                                           | ンフルエンザワクチ:                                                             | ン接種についての注意                                                                       | (書き                                             |                               |                 |               |
| 国人情報保護方針                                                          |                                                                        |                                                                                  |                                                 |                               |                 |               |
| 🛑 個人情報保                                                           | 護方針                                                                    |                                                                                  |                                                 |                               |                 |               |
| PDF①タイトル                                                          |                                                                        |                                                                                  |                                                 |                               |                 |               |
| 🔁 PDF®त्रन                                                        | Fル                                                                     |                                                                                  |                                                 |                               |                 |               |
| PDF②タイトル                                                          |                                                                        |                                                                                  |                                                 |                               |                 |               |
| 🗗 PDF@タイ                                                          | Fル                                                                     |                                                                                  |                                                 |                               |                 |               |
| ご注意事項                                                             |                                                                        |                                                                                  |                                                 |                               |                 |               |
| この予約フォー                                                           | ムには登録しないでく                                                             | ださい。                                                                             |                                                 |                               |                 |               |
| 予約サービス利用                                                          | 規約                                                                     |                                                                                  |                                                 |                               |                 |               |
| 供を停止または<br>① 本サービス<br>② 地震、落雪。<br>③ コンピュー:<br>④ その他、当<br>2.当院は、本サ | 中断することができる<br>にかかるコンピュータ<br>、火災、停電または天<br>タまたは通信回線等か<br>完が本サービスの提供の停止ま | もものとします。<br>マシステムの保守点検<br>2.災などの不可抗力に<br>(事故により停止した:<br>たが困難と判断した場<br>たんは中断により、ユ | または更新を行う場<br>より、本サービスの;<br>場合<br>合<br>ーザーまたは第三者 | 合<br>差供が困難となった場<br>が被ったいかなる不利 | 合               | ▲<br>ても、一切の マ |
|                                                                   |                                                                        | □ 個人情報の取り                                                                        | り扱いとサービス利用                                      | 月規約に同意する                      |                 |               |
|                                                                   |                                                                        |                                                                                  | 仮登録する                                           |                               |                 |               |
|                                                                   |                                                                        |                                                                                  |                                                 |                               |                 |               |

左の画面から予約を行います。

[インターネットからのご予約]を押下します。

2 各種注意書き・個人情報保護方針・その他の注意事 項・利用規約に同意し[仮登録する]を押下します。

「個人情報の取り扱いとサービス利用規約等、上記 の内容に同意する」にチェックを入れないと[仮登 録する]ボタンが活性化せず、予約ができません。

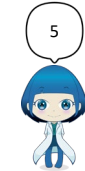

## サイトアクセスから仮予約まで②

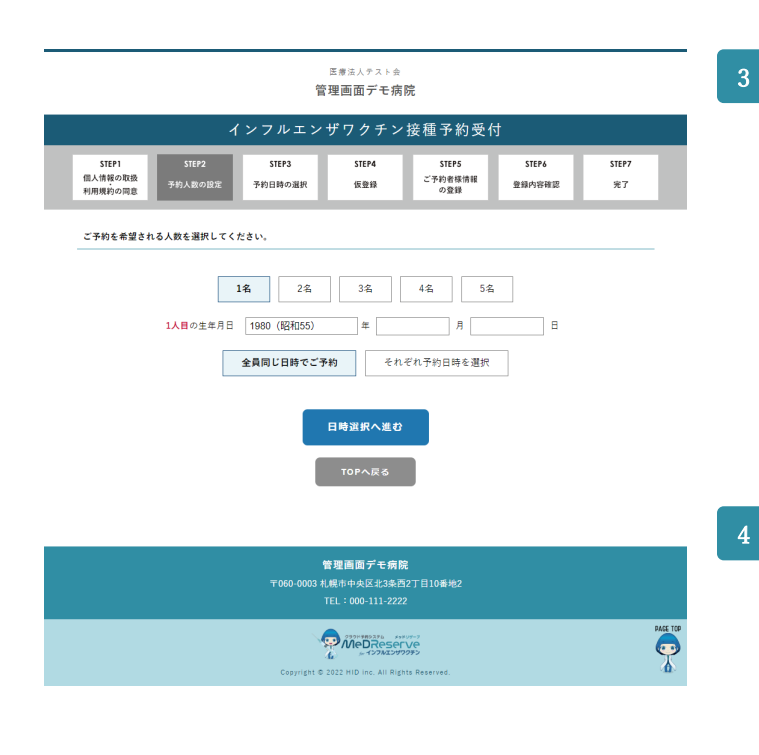

- 予約人数と生年月日を設定します。
  - 同時に予約する人数
  - それぞれの生年月日
  - それぞれが同一日時で予約かそれぞれに予約か
     登録します。

予約数設定でそれぞれの枠の予約数によっては同一 日時での予約可能な予約枠がない場合もあります。

予約日を選択します。

変更したい日を選択し〔予約可〕を押下します。

- ✓ タブを切り替えて「カレンダー形式」と「一覧形
   式」から予約日が選択できます。
- ✔ 条件に合わない日にちは選択できません。

|                             |                           | ĩ                              | <sup>医療法人テスト会</sup><br>理画面デモ病 | 院                       |                 |              |
|-----------------------------|---------------------------|--------------------------------|-------------------------------|-------------------------|-----------------|--------------|
|                             | 1                         | ンフルエン                          | ザワクチン                         | 接種予約受付                  | 4               |              |
| STEP1<br>個人情報の取扱<br>利用規約の同意 | STEP2<br>予約人数の設定          | STEPS<br>予約日時の選択               | STEP4<br>仮登録                  | STEP5<br>ご予約者様情報<br>の登録 | STEP4<br>全部内容确認 | STEP7<br>107 |
| ご予約を希望され                    | いる日時を選択くださ                | λ.                             |                               |                         |                 |              |
| 1日後から60日後ま<br>〇:ご予約の受付者     | : でのご予約を受け付<br>特があります。 △: | <sup>ナています。</sup><br>ご予約の受付枠が残 | りわずかです。                       |                         |                 |              |
| 1人目の予約 生                    | 年月日:1980年1月1              | B                              |                               |                         |                 |              |
|                             | カレンダ                      | -                              |                               |                         | -n              |              |
| 2022年10月3日(                 | 月)                        |                                |                               |                         |                 | 表示する         |
| 2022年10月5日(                 | 水)                        |                                |                               |                         |                 | 表示する         |
| 2022年10月6日(                 | 木)                        |                                |                               |                         |                 | 表示する         |
| 2022年10月7日(                 | <b>≟</b> )                |                                |                               |                         |                 | 表示する         |
| 2022年10月10日                 | (月)                       |                                |                               |                         |                 | 表示する         |
| 2022年10月12日                 | (*)                       |                                |                               |                         |                 | 表示する         |
| 2022年10月13日                 | (木)                       |                                |                               |                         |                 | 表示する         |
| 2022年10月14日                 | (金)                       |                                |                               |                         |                 | 泉示する         |
| 2022年10月17日                 | (月)                       |                                |                               |                         |                 | <b>8⊼7</b> 5 |
| 2022年10月19日                 | (未)                       |                                |                               |                         |                 | 表示する         |
| 2022年10月20日                 | (木)                       |                                |                               |                         |                 | 表示する         |
| 2022年10月21日                 | (金)                       |                                |                               |                         |                 | 表示する         |
| 2022年10月24日                 | (月)                       |                                |                               |                         |                 | 表示する         |
| 2022年10月26日                 | (水)                       |                                |                               |                         |                 | 表示する         |
| 2022年10月27日                 | (木)                       |                                |                               |                         |                 | 8.8°76       |
| 2022年10月28日                 | (¥)                       |                                |                               |                         |                 | 8776         |
| 2022#10月31日                 | (87                       |                                |                               |                         |                 | 8415         |
|                             |                           | _                              |                               | _                       |                 |              |

人数選択に戻る

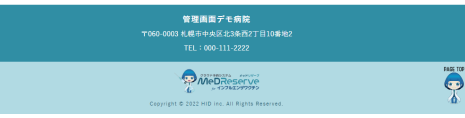

|                             | 1                | ンフルエン            | ザワクチン             | 接種予約受付                  | 付               |             |
|-----------------------------|------------------|------------------|-------------------|-------------------------|-----------------|-------------|
| STEP1<br>個人情報の取扱<br>利用規約の同意 | STEP2<br>予約人数の設定 | STEP3<br>予約日時の選択 | STEP4<br>仮塑録      | STEP5<br>ご予約者様情報<br>の登録 | STEP6<br>登録内容確認 | STEP7<br>完了 |
| ご予約を希望され                    | れる日時を選択ください      | ۹.               |                   |                         |                 |             |
| 1日後から60日後;                  | までのご予約を受け付い      | けています。           |                   |                         |                 |             |
| <ul> <li>ご予約の受付</li> </ul>  | 枠があります。 🛆 :      | ご予約の受付枠が残        | りわずかです。           |                         |                 |             |
| 1人目の予約 🔅                    | E年月日:1980年1月1    | з                |                   |                         |                 |             |
|                             |                  |                  |                   |                         |                 |             |
|                             | カレンダ-            | -                |                   |                         | 一覧              |             |
| 《 9月                        |                  |                  | <b>2022年10月</b> 今 | 月を聞く                    |                 | 11月 »       |
| в                           | 月                | 火                | ж                 | *                       | 金               | ±           |
|                             |                  |                  |                   |                         |                 | 1           |
| 2                           | 3                | 4                | 5                 | 6                       | I               | 8           |

医療法人テスト会 管理画面デモ病院

11 9 <u>10</u> 予約可 <u>14</u> 予約可 15 <u>13</u> 予約可 <u>12</u> 予約可 16 18 22 予約可 予約可 予約可 予約可 23 <u>24</u> 予約可 25 29 <u>27</u> 予約可 <u>28</u> 予約可 予約可 30 <u>31</u> 予約可

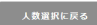

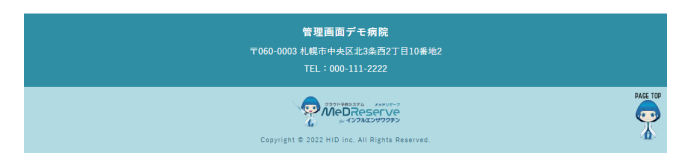

COPYRIGHT MeDReserver 1779-7

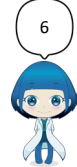

### サイトアクセスから仮予約まで③

| 2022年10月3日(月)                                                       |      |
|---------------------------------------------------------------------|------|
|                                                                     |      |
| 09:00~09:30 O ¥HJ3 09:30~10:00 O ¥HJ3 10:00~10:30 O                 | 予約する |
| 10:30~11:00 · FRITS 11:00~11:30 · FRITS 11:30~12:00 ·               | 予約する |
| 12:00~12:30 ○     予約する     12:30~13:00 ○     予約する     13:00~13:30 ○ | 予約する |
| 13:30~14:00 0 予約する 14:00~14:30 0 予約する 14:30~15:00 0                 | 予約する |
| 15:00~15:30 · ¥#73 15:30~16:00 · ¥#73 16:00~16:30 ·                 | 予約する |
| 16:30~17:00 〇 予約する                                                  |      |

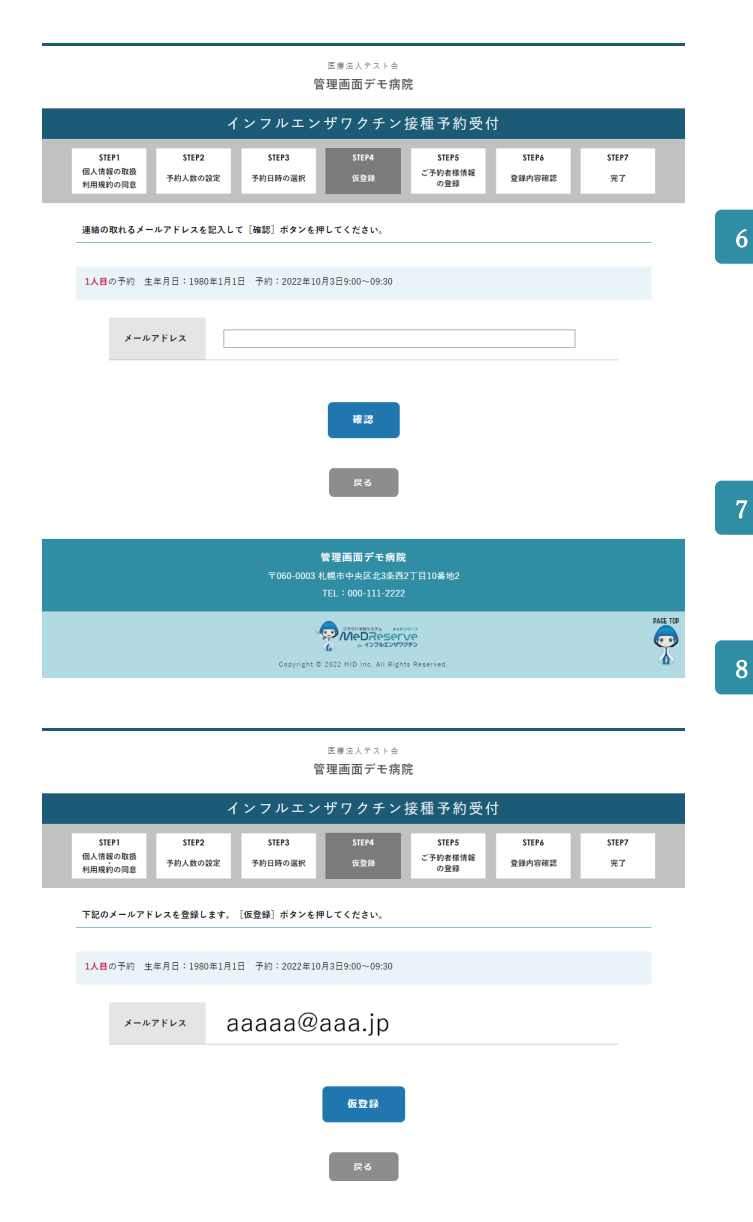

管理画面デモ病院 〒060-0003 札幌市中央区北3条西2丁目10番地2 TEL:000-111-2222

5 カレンダー形式の場合、別ウインドウが表示され、 時間選択画面が表示されます。

一覧形式の場合、同一ページで時間選択エリアが表示されます。(左はカレンダー形式の場合。)
変更したい時間を選択し[予約する]を押下します。
※ 複数人予約する場合は、日時選択を繰り返します。

- ※ 12歳以下の場合、2回目の接種日時が自動的に決まります。1回目と2回目の接種間隔は病院によって異なります。2回目の接種時間は1回目と同じ時間での接種となります。
- 6 メールアドレスを記載します。
  [確認]を押下します。
  ※ 複数人予約する場合は、同一予約全員ここで登録する
  メールアドレスとなります。
- 7 記載したメールアドレスを確認します。 [仮登録]を押下します。

仮登録が完了します。 登録したメールアドレスに、予約用のURLが通知さ れます。予約用のURLの有効期限は1時間です。 1時間を過ぎた場合は、最初から仮登録をやり直し てください。

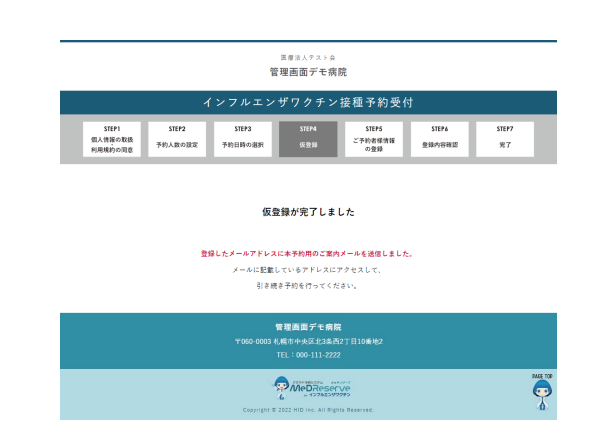

#### 予診票登録から予約完了まで①

|                                                              | 8                       | ミタモ人テストゥ<br>理画面デモ#                       | 暁                       |                    |              |
|--------------------------------------------------------------|-------------------------|------------------------------------------|-------------------------|--------------------|--------------|
|                                                              | インフルエン                  | ザワクチン                                    | 接種予約受付                  |                    |              |
| 51EP1 51EP2<br>個人情報の取扱<br>利用規約の現象<br>予約人数の設定                 | 511F3<br>予約日時の選択        | STEP4<br>MRH                             | 511月5<br>ご予約者部借用<br>の登録 | STEPs<br>SERVICIES | 51EP7<br>R.7 |
| 接種予約を行います。                                                   |                         |                                          |                         |                    |              |
| 下記の受付情報と予診情報をご登録後                                            | 1「内容確認」ボタンを             | 押してください。                                 |                         |                    |              |
| <ul> <li>※即は必須須用です。</li> <li>1人目:2022年11月10日(木)14</li> </ul> | :00~14:30               |                                          |                         |                    |              |
| 氏名章                                                          | <b>tt</b> [             |                                          | *                       |                    |              |
| フリガナ※<br>メールアドレス                                             | セイ [<br>doukor          | uñdosanko co li                          | ×1 [                    |                    |              |
| 電話香希州                                                        |                         | a nadianko co. j                         | _                       |                    |              |
| 住所※                                                          |                         | <b>今を入力すると、伝</b>                         | ■が自動入力されます              |                    |              |
|                                                              | <ul> <li>QRu</li> </ul> | <b>新</b> 进,建物名,部型)                       | 時までご記入ください。             |                    |              |
| 11918<br>14 17 18 19 18                                      | · 씨                     | 0 g                                      |                         |                    |              |
| 2470M                                                        | 15804                   | .1410                                    |                         |                    |              |
| 予診性報<br>インフルエンザの予防接種に                                        | ついて、市町村などが              | 意供している価報:                                | 読みましたか                  |                    |              |
| O the O week                                                 |                         |                                          |                         |                    |              |
| <ul> <li>予防接種の効果や肥匠よなど</li> <li>○ はい ○ いいえ</li> </ul>        | について理解しました              | ô <sup>.</sup>                           |                         |                    |              |
| 現在、何か病気にかかってい                                                | ±++                     |                                          |                         |                    |              |
| ○ はい ○ いいえ<br>病名                                             |                         |                                          |                         |                    |              |
| ■日本的にご記入ください<br>中の(ゆうかど) 本のけてい                               | 1.0.0                   |                                          |                         |                    |              |
| O BU O UUR                                                   |                         |                                          |                         |                    |              |
| その病気の主治医には、今)<br>〇 はい 〇 いいえ                                  | 日の予防操種を受けてよ             | いといわれました                                 | <i>t</i> *              |                    |              |
| 免疫不全と診断されたことが                                                | ありますか                   |                                          |                         |                    |              |
| ○ ほい ○ いいえ                                                   | ありまずか                   |                                          |                         |                    |              |
| <ul> <li>はい ○ いいえ</li> <li>具体的な症状を書いてくた:</li> </ul>          | 10                      |                                          |                         |                    |              |
| 国体的にご尼入ください                                                  |                         |                                          |                         |                    |              |
| <ul> <li>○ 読成、 計算成、 計算成、 血</li> <li>○ 読む ○ ひひえ</li> </ul>    | <b>液病</b> 重などの慢性構更(     | にかかったことが                                 | 5UI <i>T</i> #          |                    |              |
| 病名<br>目外的にご記入ください                                            |                         |                                          |                         |                    |              |
| その病気をみてもらってい                                                 | 各国師に今日の予防接続             | 「を受けてよいとい                                | われましたか                  |                    |              |
| 最近1か月以内に熱が出たり                                                | 、病気にかかったりし:             | ましたか                                     |                         |                    |              |
| <ul><li>はい ○ いいえ<br/>病気</li></ul>                            |                         |                                          |                         |                    |              |
| 「算体的にご記入ください                                                 |                         |                                          |                         |                    |              |
| 最近1ヶ月以内に、家族や近0<br>○ はい ○ いいえ                                 | 5仲間に、インフルエン             | げ、扇しん、風し                                 | ん、水痘、おたふくかも             | 特の病気の方がいま          | したか          |
| 病名<br>国外的にご記入ください                                            |                         |                                          |                         |                    |              |
| 最近1ヶ月以内に予防接種を5                                               | 見けましたか                  |                                          |                         |                    |              |
| ○ はい ○ いいえ<br>予防接種の種類                                        |                         |                                          |                         |                    |              |
| 国体的にご記入ください                                                  |                         |                                          |                         |                    |              |
| O BU O VUŽ                                                   | 8477%17404I             | の建築を受けたこと                                | 2.2014D                 |                    |              |
| その際に員会が悪くなった。<br>〇 はい 〇 いいえ                                  | ことはおりますか                |                                          |                         |                    |              |
| これまでにインフルエンザ以                                                | 外の予防接種を受けて              | 見会が悪くなった;                                | ことはありますか                |                    |              |
| ○ はい ○ いいえ<br>予防接種の種類                                        |                         |                                          |                         |                    |              |
| 単体的にこれ人々たさい                                                  | ましんが出たり、体の)             | 見合が悪くなった。                                | ことがありますか                |                    |              |
| O HU O WUR                                                   |                         |                                          |                         |                    |              |
| ニワトリの肉や卵などにアレ<br>〇 はい 〇 いいえ                                  | ルギーがありますか               |                                          |                         |                    |              |
| ひきつけ (けいれん) をおこ                                              | したことがありますか              |                                          |                         |                    |              |
| <ul> <li>) はい</li> <li>) いいえ</li> <li>何歳頃</li> </ul>         |                         |                                          |                         |                    |              |
| 日本的にご記入ください。                                                 |                         |                                          |                         |                    |              |
| O BO O DOX                                                   |                         |                                          |                         |                    | _            |
| ○ はい ○ いいえ                                                   | ■が悪くなった万はい:             | 17                                       |                         |                    |              |
| 予防接種について質問があり                                                | ますか                     |                                          |                         |                    |              |
| ○ はい ○ いいえ<br>(女性のみ) 現在妊娠してい                                 | る、又は妊娠している)             | 可能性はあります。                                | r                       |                    |              |
| 0 #10 0 100ž                                                 |                         |                                          |                         |                    |              |
|                                                              | I                       | 內容確認                                     |                         |                    |              |
|                                                              | 1<br>1010-0003 H        | 啓羅画面デモ病<br>L戦ホ中央区北3年)<br>TFL :000-111-22 | 12<br>92丁日10番地2<br>12   |                    |              |

MedReserve

- 予約用のURLにアクセスすると、左の画面が表示されます。
- 必要事項を記載します。 65歳以上の利用者様は予診情報の記載欄は表示され ません。個人情報のみご記載ください。 ただし、65歳以上でも任意接種の場合は、予診情報 を記載することができます。

#### 下図は65歳以上の入力ページです。

| 管理画面デモ病院                                                                                                    |  |
|----------------------------------------------------------------------------------------------------|--|
| インフルエンザワクチン接種予約受付                                                                                                    |  |
| STEP1         STEP2         STEP3         STEP4         STEP5         STEP4         STEP5         STEP4         STEP5         STEP7           個人情報の取扱         予約人数の設定         予約日時の選択         使登録         ご予約者は情報         空運録         空運録         発行日前         第7 |  |
| 接種予約を行います。<br>下記の受付値報と予約値線をご登録後「内容確認」ボタンを押してください。                                                                                                    |  |
| ※即は必須須目です。                                                                                                    |  |
| 1人目:2022年9月14日(水) 13:00~13:30                                                                                                    |  |
| 氏名※ 姓 名                                                                                                    |  |
| 7リガナ※ セイ ×1                                                                                                    |  |
| メールアドレス doukou@dosanko.co.jp                                                                                                    |  |
| 電話番号※                                                                                                    |  |
| 住所※ ▼ =都度書号を入方すると、住所が白鶴入力されます ■住所は着地・導物名・部屋番号までご記入ください。                                                                                                    |  |
| 性別※ ○男○女                                                                                                    |  |
| 生年月日※ 1933年1月1日                                                                                                    |  |

| ※65歳以上の方は来院後、 | 予診票をご記入いただき | きます。         |
|---------------|-------------|--------------|
| □ 65歳以上で任意接種の | 方はチェックを入れて、 | 予診情報をご記入ください |

内容確認

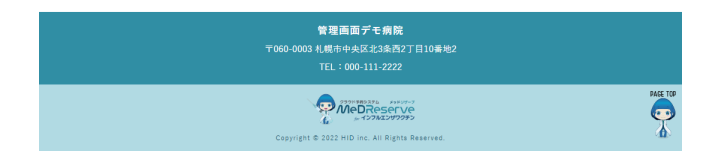

## 予診票登録から予約完了まで②

|                                       | ◎原ス/アスト会<br>管理画面デモ病院                                                                                                    | 4          | 内容研                | 在認画面    | が表示        | されます                    | •                                            |        |       |
|---------------------------------------|----------------------------------------------------------------------------------------------------|------------|--------------------|---------|------------|-------------------------|----------------------------------------------|--------|-------|
| 1<br>STEP1 STEP2<br>人情報の取扱<br>予約人数の設定 | STF73         STF74         STF75         STF74         STF74         STF75         STF74         STF75         STF74         STF75         STF74         STF75         STF755         STF755         STF755         STF755         STF755         STF755         STF7555         STF7555         STF7555         STF7555         STF7555         STF75555         STF75555         STF75555         STF75555         STF755555         STF755555         STF755555         STF755555         STF755555         STF755555         STF7555555         STF7555555         STF7555555         STF7555555         STF755555555         STF75555555         STF7555555         STF75555555         STF755555555555         STF7555555555555555555555555555555555555 | 1EP7<br>元了 | 内容に                | こ誤りが    | なけれ        | ば[登録                    | 表] を押 <sup>.</sup>                           | 下します   | •     |
| 哲予約を行います。<br>Eの受付情報と予診情報をご確認後「        | 「登録」ボタンを押してください。                                                                                                    |            |                    |         |            |                         |                                              |        |       |
| #必須項目です。                              |                                                                                                    | 5          | 予約な                | が完了し    | ます。        |                         |                                              |        |       |
| 日(2022年11月10日(木) 9:30                 | ~10:00)                                                                                                    |            |                    |         |            |                         |                                              |        |       |
| フリガナ派                                 | 1779 900                                                                                                    |            | 登録し                | _たメー    | -ルアド       | レスに、                    | 予約完                                          | 了のお知   | 印らせが  |
| メールアドレス<br>電話番号※                      | doukou@dosanko.co.jp<br>011-123-4567                                                                                                    |            | 通知さ                | さわます    | -          |                         |                                              |        |       |
| 住所派                                   | 065-0019<br>北海道札帜市東区北十九条東                                                                                                    |            |                    | 2100 9  | 0          |                         |                                              |        |       |
| 性別※<br>生年月日※                          | 男 1980年1月1日                                                                                                    | -          |                    |         |            |                         |                                              |        |       |
| 要给予                                   |                                                                                                    |            |                    |         | 1          | 医療法人テスト会<br>管理画面デモ病     | 院                                            |        |       |
| インフルエンザの予防接種につい                       | いて、市町村などが提供している情報を読みましたか                                                                                                    | i 1        |                    | ,       | インフルエン     | ・ザワクチン                  | ·接種予約受                                       | त्त    |       |
| はい<br>予防接種の効果や副反応などに・                 | ついて理解しましたか                                                                                                    |            | STEP1              | STEP2   | STEP3      | STEP4                   | STEP5                                        | STEP6  | STEP7 |
| はい<br>用在、何か病気にかかっていま                  | <b>†</b> #                                                                                                    |            | 個人情報の取扱<br>利用規約の同意 | 予約人数の設定 | 予約日時の選択    | 仮登録                     | ご予約者様情報<br>の登録                               | 登録内容確認 | 完了    |
| いいえ                                   | **                                                                                                    |            |                    |         |            | ご予約完了                   |                                              |        |       |
| 病剤<br>治療(投薬など) <u>を受けていま</u>          | to                                                                                                    |            |                    |         |            |                         |                                              |        |       |
| いいえ                                   | の本欲協議を受けてといういかりましゃか                                                                                                    | •          |                    | z       | 〔登録されたメールア | ドレスに「受付完了」              | メール」が送信されま                                   | す。     |       |
| 免疫不全と診断されたことがあ                        | 9±\$\$                                                                                                    |            |                    |         |            |                         |                                              |        |       |
| いいえ                                   | 11+++                                                                                                    |            |                    |         |            | トップページに戻                | 5                                            |        |       |
| いいえ                                   | 9 3 9 4                                                                                                    | 1          |                    |         |            |                         |                                              |        |       |
| 具体的な症状を書いてください<br>心臓病、野原病、肝原病、血液      | 、海車などの慢性痛用にかかったことがありますか                                                                                                    |            |                    |         |            |                         |                                              |        |       |
| いいえ                                   |                                                                                                    |            |                    |         | 〒060-0003  | 管理画面デモ病<br>札幌市中央区北3条    | 院<br>52丁目10番地2                               |        |       |
| 病名<br>その病気をみてもらっているB                  | <b>医師に今日の予防接種を受けてよいといわれましたか</b>                                                                                                    |            |                    |         |            | TEL:000-111-222         | 22                                           |        |       |
| 最近1か月以内に熱が出たり、;                       | 病気にかかったりしましたか                                                                                                    |            |                    |         |            | MeDRese                 | <sup>₩27-7</sup><br>ΓV은<br>72 <del>3</del> 2 |        | PAG   |
| いいえ<br>病名                             |                                                                                                    |            |                    |         | Copyright  | © 2022 HID inc. All Rig | hts Reserved.                                |        | 4     |
| 最近1ヶ月以内に、家族や遊び何                       | 中間に、インフルエンザ、窯しん、風しん、水痘、おたふくかぜ等の病気の方がいましたか                                                                                                    |            |                    |         |            |                         |                                              |        |       |
| いいえ病名                                 |                                                                                                    |            |                    |         |            |                         |                                              |        |       |
| 最近1ヶ月以内に予防接種を受け                       | すましたか                                                                                                    |            |                    |         |            |                         |                                              |        |       |
| いいえ<br>予防接種の種類                        |                                                                                                    |            |                    |         |            |                         |                                              |        |       |
| 新型インフルエンザ又は季節性                        | インフルエンザの予防接種を受けたことがありますか                                                                                                    | 1          |                    |         |            |                         |                                              |        |       |
| いいえ<br>その際に具合が悪くなったこと                 | とはありますか                                                                                                    |            |                    |         |            |                         |                                              |        |       |
| これまでにインフルエンザ以外                        | の予防接職を受けて具合が悪くなったことはありますか                                                                                                    | 1          |                    |         |            |                         |                                              |        |       |
| いいえ<br>予防接種の種類                        |                                                                                                    |            |                    |         |            |                         |                                              |        |       |
| 薬や食品で皮肉に発疹やじんま                        | しんが出たり、体の具合が悪くなったことがありますか                                                                                                    | I          |                    |         |            |                         |                                              |        |       |
| いいえ<br>ニフトリの肉や卵などにアレル:                | ギーがありますか                                                                                                    |            |                    |         |            |                         |                                              |        |       |
| いいえ                                   | *~>#\$\$0\$\$\$                                                                                                    |            |                    |         |            |                         |                                              |        |       |
|                                       | ( <b>(*****)</b> ))))                                                                                                    |            |                    |         |            |                         |                                              |        |       |
| 何歳頃<br>そのとき熱が出ましたか                    |                                                                                                    |            |                    |         |            |                         |                                              |        |       |
| 近親者に予防接種を受けて具合                        | が悪くなった方はいますか                                                                                                    | I          |                    |         |            |                         |                                              |        |       |
| いいえ<br>予防接種について質問がありま:                | \$\$                                                                                                    |            |                    |         |            |                         |                                              |        |       |
| いいえ                                   |                                                                                                    |            |                    |         |            |                         |                                              |        |       |
|                                       | 、又は妊娠している可能性はありますか                                                                                                    | 1          |                    |         |            |                         |                                              |        |       |
| (女性のみ)現在妊娠している。<br>いいえ                |                                                                                                    |            |                    |         |            |                         |                                              |        |       |
| (女性のみ)現在妊娠している。<br>いいえ                |                                                                                                    |            |                    |         |            |                         |                                              |        |       |
| (女性のみ) 現在妊娠している<br>いいえ                | R3 2#                                                                                                    |            |                    |         |            |                         |                                              |        |       |
| (1405) 16546 している。<br>いいえ             | 業者<br>費提高面デモ病院<br>1009-0003 4度相中央法に追加27日10時代2<br>FUE: 1009-111-2227                                                                                                    |            |                    |         |            |                         |                                              |        |       |
| (1109) 8094LC03                       | R         D IA           ************************************                                                                                                    |            |                    |         |            |                         |                                              |        |       |
| (KR050) REDAL CUS                     | E3         E3           \$\$2\$\$\$\$\$\$\$\$\$\$\$\$\$\$\$\$\$\$\$\$\$\$\$\$\$\$\$\$\$\$\$\$\$\$                                                                                                    |            |                    |         |            |                         |                                              |        |       |

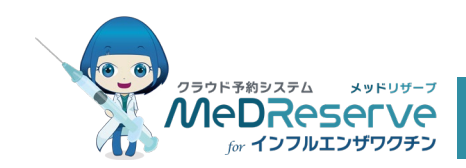

予約のキャンセル

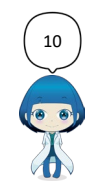

COPYRIGHT MeDReserver 177/127/177977

予約のキャンセル

#### 予約のキャンセル①

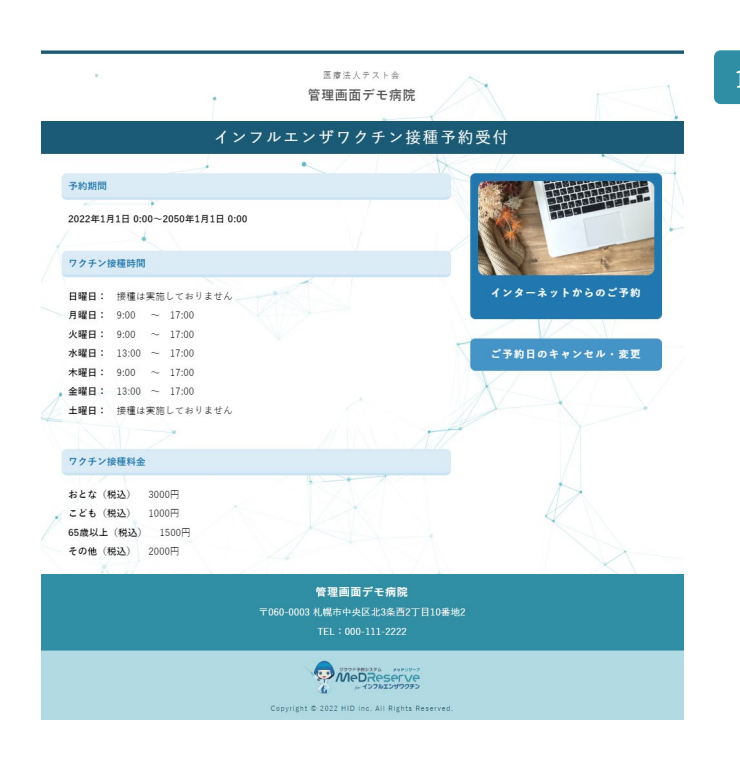

左の画面から予約のキャンセルを行います。 [ご予約日のキャンセル・変更]を押下します。

12歳以下のご予約については、1回目の接種日前ま でのキャンセルが可能です。 キャンセルを行うと2回目も自動的にキャンセルさ

れます。

|               | Ξ≇法人テスト会管理画面デモ病院  |
|---------------|-------------------|
| ፈ :           | - フルエンザワクチン接種予約受付 |
| ご予約日のキャンセル・変更 |                   |
| ※印は必須項目です。    |                   |
| メールアドレス※      |                   |
| 生年月日※         | 年 月 日             |
| 受付番号※         |                   |
|               | 厚る ログイン           |
|               | 的现在分词上编的          |

| <b>管理画面デモ病院</b><br>〒060-0003 机燃市中头区≾3条西2丁目10素地2<br>1EL:000-111-2222 |          |
|---------------------------------------------------------------------|----------|
| Copyright & 2022 Wild line. All Rights Reserved.                    | PAGE TOP |

2 予約時の情報(受付番号は予約完了メールに記載) を入力し、ログインします。 終了する際には、セキュリティの観点から都度必ず ログアウトしてください。 ログアウトをしない場合、第三者が不正に情報を閲 覧する恐れがあります。

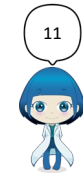

予約のキャンセル

#### 予約のキャンセル②

|                                                                                                    |                                                                               |                                                     |                                                                       | ***                                                                                                    | -1                                             |                                         |
|----------------------------------------------------------------------------------------------------|-------------------------------------------------------------------------------|-----------------------------------------------------|-----------------------------------------------------------------------|----------------------------------------------------------------------------------------------------|------------------------------------------------|-----------------------------------------|
|                                                                                                    | 1                                                                             | ンフルエン                                               | ザワクチン}                                                                | 医植予約受付                                                                                                    | <b>1</b>                                       |                                         |
|                                                                                                    |                                                                               |                                                     |                                                                       |                                                                                                    |                                                | ログアウト                                   |
| ご予約日のキャンセ                                                                                                    | zル・変更                                                                         |                                                     |                                                                       |                                                                                                    |                                                |                                         |
| 現在の予約日時:20                                                                                                    | 22年11月10日 9:30                                                                |                                                     |                                                                       |                                                                                                    |                                                |                                         |
|                                                                                                    |                                                                               | 20                                                  | 予約をキャンセル                                                              | する                                                                                                    |                                                |                                         |
|                                                                                                    |                                                                               |                                                     |                                                                       |                                                                                                    |                                                |                                         |
| ご予約日の変更                                                                                                    |                                                                               |                                                     |                                                                       |                                                                                                    |                                                |                                         |
|                                                                                                    |                                                                               |                                                     |                                                                       |                                                                                                    |                                                |                                         |
| ご予約を希望される                                                                                                    | う日時を選択ください                                                                    | ,                                                   |                                                                       |                                                                                                    |                                                |                                         |
| ご予約を希望される                                                                                                    | 5日時を選択ください。                                                                   | •                                                   |                                                                       |                                                                                                    |                                                |                                         |
| <b>ご予約を希望される</b><br>1日後から60日後まで                                                                                                    | 5日時を選択ください。<br>。のご予約を受け付け                                                     | ています。                                               |                                                                       |                                                                                                    |                                                |                                         |
| ご予約を希望される<br>1日後から60日後まで<br>〇:ご予約の受付枠:                                                                                                    | 5日時を選択ください。<br>?のご予約を受け付け<br>があります。 △:こ                                       | 。<br>ています。<br><sup>*</sup> 予約の受付枠が残                 | りわずかです。                                                               |                                                                                                    |                                                |                                         |
| ご予約を希望される<br>1日後から60日後まで<br>〇:ご予約の受付枠;                                                                                                    | 5日時を選択ください。<br>cのご子約を受け付け<br>があります。 △:こ<br>カレンダー                              | 。<br>ています。<br>「予約の受付枠が残                             | りわずかです。                                                               |                                                                                                    | —覧                                             |                                         |
| ご予約を希望される<br>1日後から60日後まで<br>○:ご予約の受付枠;<br>< 8月                                                                                                    | 5日時を選択ください。<br>このご予約を受け付け<br>があります。 △:こ<br>カレンダー                              | 。<br>ています。<br>*予約の受付枠が残                             | りわずかです。<br>2022年9月 今月                                                 | ]を開く                                                                                                    | —覧                                             | 10月 ×                                   |
| ご予約を希望される<br>1日後から60日後まで<br>:ご予約の受付枠:<br><< 8月<br>日                                                                                                    | 5日時を選択ください。<br>cのご予約を受け付け<br>があります。 △:こ<br>カレンダー<br>月                         | 。<br>ています。<br>「予約の受付枠が残<br>火                        | りわずかです。<br>2022年9月 今月<br>水                                            | を開く<br> 木                                                                                                    | 一覧<br>金                                        | 10月 ×<br>土                              |
| ご予約を希望される<br>1日後から60日後まで<br>):ご予約の受付枠:<br>(< 8月<br>日                                                                                                    | 5日時を選択ください。<br>cのご予約を受け付け<br>があります。 △: こ<br>カレンダー<br>月                        | -<br>ています。<br>(*予約の受付枠が残<br>火                       | りわずかです。<br>2022年9月 今月<br>水                                            | )を聞く<br>木<br>1                                                                                                    | 一覧<br><b>金</b>                                 | 10月 ×<br>土<br>3                         |
| ご予約を希望される<br>1日後から60日後まで<br>):ご予約の受付枠。<br>( 8月<br>日<br>4<br>11                                                                                                    | 5日時を選択ください。<br>cのご予約を受け付け<br>があります。 △: こ<br>カレンダー<br>月<br>5<br>12             | 、<br>ています。<br>ご予約の受付枠が残<br>人<br>6<br>12             | リわずかです。<br>2022年9月 今月<br>水<br>7<br>14                                 | P2個く<br>水<br>1<br>8<br>16                                                                                              | 覧<br>全<br>2<br>9                               | 10月 ×<br>±<br>3<br>10                   |
| ご予約を希望される<br>1日後から60日後まで<br>〇:ご予約の受付枠:<br>(<)<br>6月<br>日<br>日<br>4<br>11                                                                                                    | 5日時を選択ください、<br>cのご予約を受け付け<br>があります。 △: こ<br>カレンダー<br>月<br>5<br>12             | ています。<br>(子科の受付枠が残<br>火<br>6<br>13                  | りわずかです。<br>2022年9月 今月<br>水<br>7<br>14<br>予約可                          | )を聞く<br>水<br>1<br>8<br>15<br>7約日                                                                                       | 一覧<br><b>金</b><br>2<br>9<br>16                 | 10月 ×<br>±<br>3<br>10<br>17             |
| ご予約を希望される<br>1日後から60日後まで<br>つ:ご予約の受付枠:<br>《 8月<br>日<br>11<br>11<br>18                                                                                                    | 5日時を選択ください<br>つのご予約を受け付け<br>があります。 ム: こ<br>カレンダー<br>月<br>12<br>19             | 、<br>ています。<br>子約の受付枠が残<br><br>6<br><br>13<br><br>20 | りわずかです。<br>2022年9月 今月<br>水<br>14<br>予約7<br>21<br>21<br>21             | を聞く<br>木<br>1<br>8<br>15<br>千年9日<br>22<br>22                                                                           | 一覧<br>全<br>2<br>9<br>16<br>23                  | 10月 ×<br>±<br>3<br>10<br>17<br>24       |
| ご子粉を希望されて<br>I日能から約日後まで<br>○: ご子粉の優性枠。<br>(< 8月<br>日<br>10<br>11<br>18<br>25                                                                                                    | 5日時を選択ください<br>ののご予約を挙げ付け<br>があります。 △:こ<br>カレンダー<br>月<br>12<br>19<br>26        | 、<br>ています。<br>予約の受付除が残<br>6<br>13<br>20<br>27       | リトザかです。<br>2022年9月 今月<br>水<br>7<br>14<br>予約可<br>21<br>78              | きを聞く<br>未<br>1<br>8<br>15<br>千年30日<br>22<br>千年30日<br>22<br>千年30日<br>29                                                 | -虹<br>全<br>2<br>9<br>16<br>23<br>23            | 10月 ×<br>±<br>3<br>10<br>17<br>24       |
| ご子粉を希望される<br>I日能から約日期まで<br>〇:ご子粉の受付件。<br>(* 8月)<br>日<br>日<br>日<br>日<br>日<br>日<br>(* 8月)<br>日<br>(* 8月)<br>(* 8月)<br>日<br>(* 8月)<br>日<br>(* 8月)<br>(* 8月)<br>(* 8])<br>(* 8]) | 5日時を選択ください<br>ののご予約を築け付け<br>があります。 △: こ<br>カレンダー<br>月<br>12<br>19<br>26       | 、<br>ています。<br>予約の受付枠が残<br>6<br>13<br>20<br>27       | りわずかです。<br>2022年9月 の月<br>水<br>7<br>14<br>テカラ<br>21<br>テカラ<br>28       | 100 km <<br>k<br>1<br>3<br>3<br>15<br>5<br>50<br>7<br>22<br>50<br>7<br>29                                              | -覧<br>全<br>2<br>9<br>9<br>16<br>23<br>23<br>30 | 10月 ×<br>生<br>3<br>10<br>10<br>17<br>24 |
| ご子粉を希望される<br>I日能から約日後まで<br>○: ご子将の受付件。<br>(< 8月<br>日<br>18<br>18<br>25                                                                                                    | 5日時を選択ください<br>のご子的を挙げ付け<br>があります。 △:こ<br>カレンダー<br>月<br>12<br>19<br>26         | -<br>ています。<br>「子母の受付体が強<br>ん<br>6<br>13<br>20<br>27 | りわずかです。<br>2022年9月 今月<br>水<br>7<br>14<br>予約9<br>21<br>28              | 32 दिखें <<br><b>*</b><br>1<br>8<br><u>15</u><br><b>*</b><br>50 व<br>22<br><b>5</b> छन्<br>29                          | 一覧<br>全<br>2<br>3<br>16<br>23<br>30            | 10月 ×<br>±<br>3<br>10<br>17<br>24       |
| ご子粉を希望される<br>I日能から90日後まで<br>○: ご子将の受付件。<br>(< 8月<br>日<br>10<br>11<br>18<br>25                                                                                                    | 5日時を選択ください。<br>cのご予約を受け付け<br>があります。 △: こ<br>カレンダー<br>月<br>5<br>12<br>19<br>26 | -<br>ています。<br>(子外の受付体が強<br>6<br>13<br>20<br>27      | りわずかです。<br>2022年9月 の元<br>水<br>7<br>14<br>予約可<br>21<br>予約可<br>28<br>反る | 10 फेट्रे<br><b>*</b><br>1<br>8<br>8<br><u>15</u><br><b>*</b><br>50 ज<br>22<br><b>7</b><br>9<br>0<br>7<br>9<br>3<br>29 | 一覧<br>全<br>2<br>3<br>16<br>23<br>30            | 16月 ×<br>±<br>3<br>10<br>17<br>24       |

- MOC TOP
- <text><section-header><section-header>

キャンセルする内容を確認し [キャンセルする] を 押下します。

左の画面から予約のキャンセルを行います。

[この予約をキャンセルする]を押下します。

予約のキャンセルが完了します。 キャンセル完了メールが登録したメールアドレスに

送信されます。

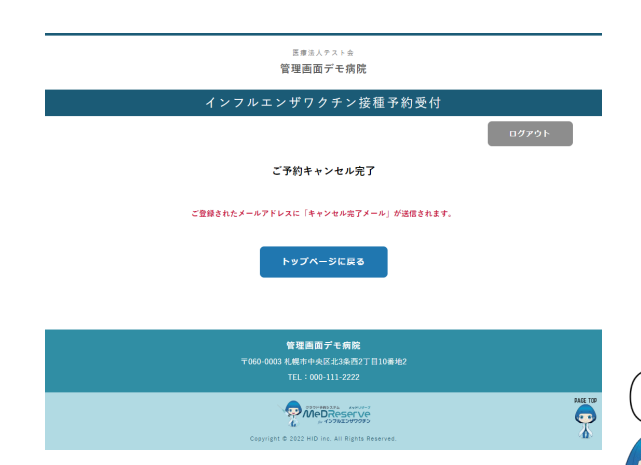

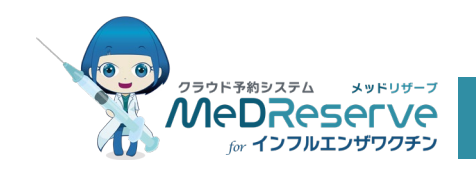

予約の変更

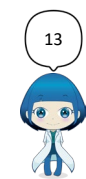

COPYRIGHT MeDReserve メットレク・マ

予約の変更

#### 予約の変更①

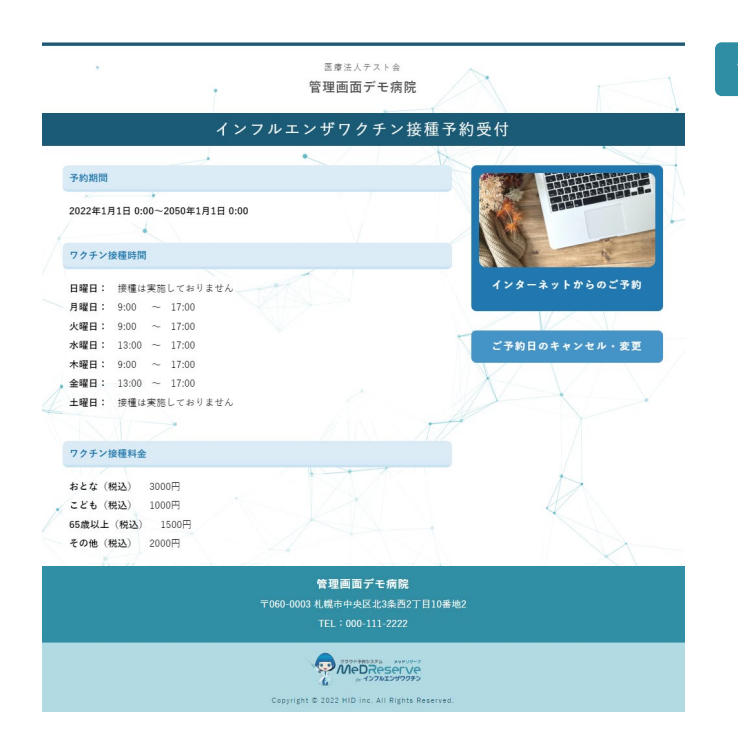

左の画面から予約のキャンセルを行います。 [ご予約日のキャンセル・変更]を押下します。

12歳以下のご予約については、1回目の接種日前ま
での変更が可能です。
1回目の変更を行うと2回目も自動的に変更されます。
2回目のみの変更はできません。

|               | E#注人チスト会 管理画面デモ病院 |
|---------------|-------------------|
| 1 :           | ンフルエンザワクチン接種予約受付  |
| ご予約日のキャンセル・変更 |                   |
| ※印は必須項目です。    |                   |
| メールアドレス※      |                   |
| 生年月日※         | 年月日               |
| 受付番号※         |                   |
|               |                   |
|               | 戻る ログイン           |
|               |                   |
|               |                   |
|               | 管理画面デモ病院          |

| 繁建画面デモ角院<br>〒060-0003 Ⅰ.既市中央区23条西2丁目10番地2<br>1 EL:000-111-2222 |  |
|----------------------------------------------------------------|--|
| Cognight 5 2222 Will line. All Rights Reserved.                |  |

2 予約時の情報(受付番号は予約完了メールに記載) を入力し、ログインします。 終了する際には、セキュリティの観点から都度必ず ログアウトしてください。 ログアウトをしない場合、第三者が不正に情報を閲 覧する恐れがあります。

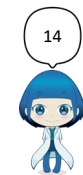

予約の変更

#### 予約の変更2

| Image: State of the state of the state o                           |                                                                                |                            | 管                                                                               | E#法人テスト会<br>理画面デモ病                                                                                                    | 院                                                                                                    |                      |                                                                                                    | 3     |
|----------------------------------------------------------------------------------------------------|--------------------------------------------------------------------------------|----------------------------|---------------------------------------------------------------------------------|----------------------------------------------------------------------------------------------------|----------------------------------------------------------------------------------------------------|----------------------|----------------------------------------------------------------------------------------------------|-------|
| <section-header>      Intervented intervente       Intervente       Intervente       Intervente       Intervente       Intervente       Intervente       Intervente       Intervente</section-header>                                                                                                    |                                                                                | ኅ                          | ンフルエン                                                                           | ザワクチン                                                                                                    | 接種予約受                                                                                                    | 付                    |                                                                                                    |       |
| <section-header>      Terretained and the second second s</section-header> |                                                                                |                            |                                                                                 |                                                                                                    |                                                                                                    |                      | ログアウト                                                                                                    |       |
| Image: Second state state     Image: Second state     Image: Second state     Image: Sec                                                                                                    | 内日のキャン                                                                         | セル・変更                      |                                                                                 |                                                                                                    |                                                                                                    |                      |                                                                                                    |       |
| <section-header><section-header></section-header></section-header>                                                                                                    | 予約日時:20                                                                        | 022年11月10日 9:30            |                                                                                 |                                                                                                    |                                                                                                    |                      |                                                                                                    |       |
| <text>           Table 3 and a dial of a dial dial dial dial dial dial dial di</text>                                                                                                    |                                                                                |                            | ت مع                                                                            | 予約をキャンセル                                                                                                    | しする                                                                                                    |                      |                                                                                                    |       |
| <text></text>                                                                                                    | 内日の変更                                                                          |                            |                                                                                 |                                                                                                    |                                                                                                    |                      |                                                                                                    | ~~    |
| educence and the second second          | 内を希望される                                                                        | る日時を選択ください                 |                                                                                 |                                                                                                    |                                                                                                    |                      |                                                                                                    |       |
| adding and a final and a final and a final and a final and a final and a final and a final and a final and a final and a final and a final a final a f          |                                                                                |                            |                                                                                 |                                                                                                    |                                                                                                    |                      |                                                                                                    |       |
| Image: Description     The second second secon                                    | から60日後ま <sup>-</sup><br>予約の受付枠                                                 | でのご予約を受け付け<br>:があります。 △:こ  | でいます。<br>『予約の受付枠が残り                                                             | りわずかです。                                                                                                    |                                                                                                    |                      |                                                                                                    |       |
| 202209 J PARC       DB 70         1       1       1       1       1       1       1       1       1       1       1       1       1       1       1       1       1       1       1       1       1       1       1       1       1       1       1       1       1       1       1       1       1       1       1       1       1       1       1       1       1       1       1       1       1       1       1       1       1       1       1       1       1       1       1       1       1       1       1       1       1       1       1       1       1       1       1       1       1       1       1       1       1       1       1       1       1       1       1       1       1       1       1       1       1       1       1       1       1       1       1       1       1       1       1       1       1       1       1       1       1       1       1       1       1       1       1       1       1       1       1       1       1       1       1                                                                                                    |                                                                                | カレンダー                      |                                                                                 |                                                                                                    |                                                                                                    | 一覧                   |                                                                                                    |       |
| Image: Partial partial partia partial partial partial partial partial partial p                                 |                                                                                |                            |                                                                                 | 2022年9月 🖘                                                                                                    | 月を開く                                                                                                    |                      | 10月 »                                                                                                    |       |
| i       i                                                                                                    | H                                                                              | 月                          | 火                                                                               | ж                                                                                                    | *                                                                                                    | 金                    | ±                                                                                                    |       |
| I       I                                                                                                    | 4                                                                              |                            | 5                                                                               | -                                                                                                    | 1                                                                                                    | 2                    | 3                                                                                                    |       |
| in       in       in <td< td=""><td>11</td><td>12</td><td>13</td><td>14</td><td>15</td><td>16</td><td>17</td><td></td></td<>                                                                                                    | 11                                                                             | 12                         | 13                                                                              | 14                                                                                                    | 15                                                                                                    | 16                   | 17                                                                                                    |       |
| 13     13     20     21     22     23     24       15     150     1500     1500     100     100         Contract         Contract         Content <t< td=""><td></td><td></td><td></td><td>予約可</td><td>予約可</td><td></td><td></td><td></td></t<>                                                                                                    |                                                                                |                            |                                                                                 | 予約可                                                                                                    | 予約可                                                                                                    |                      |                                                                                                    |       |
| 26     27     28     29     30         REART FOR         DODO 0003 H属中中央点とお店び目10号地名         DEFENSE         DEFENSE          DEFENSE                DEFENSE <td>18</td> <td>19</td> <td>20</td> <td><u>21</u><br/>予約可</td> <td><u>22</u><br/>予約可</td> <td>23</td> <td>24</td> <td></td>                                                                                                    | 18                                                                             | 19                         | 20                                                                              | <u>21</u><br>予約可                                                                                                    | <u>22</u><br>予約可                                                                                          | 23                   | 24                                                                                                    |       |
| RG       日本日本の「日の日本」」       日の日本の「日の日本」」       日の日本の「日の日本」」       日の日本の「日の日本」」       日の日本の「日の日本」」       日の日本の「日の日本」」       日の日本の「日本日本の日本の日本の日本の日本の日本の日本の日本の日本の日本の日本の日本の日本                                                                                                    | 25                                                                             | 26                         | 27                                                                              | 29                                                                                                    |                                                                                                    |                      |                                                                                                    |       |
| Exercise       The provide State State Sta                                                    |                                                                                |                            |                                                                                 | <b>反</b> る                                                                                                    | 29                                                                                                    | 30                   |                                                                                                    |       |
| کو تو تو تو تو تو تو تو تو تو تو تو تو تو                                                                                                    |                                                                                |                            | ,<br>〒060-0003 ᡮ                                                                | 20<br>戻る<br>管理画面デモ病院<br>U機市中央区北3条西                                                                                                    | 29<br><b>8</b><br>12丁目10番地2                                                                               | 30                   |                                                                                                    |       |
|                                                                                                    |                                                                                |                            | ₩060-0003 ₹                                                                     | 20<br>戻る<br>管理画面デモ病務<br>1規市中央区北3楽西<br>TEL:000-111-2227                                                                                                    | 29<br><b>乾</b><br>12丁目10書地2<br>2                                                                          | 30                   |                                                                                                    |       |
| E型正人アストを<br>管理画面デモ病院     4       インフルエンザワクチン接種予約受付     ロクアウト       305定     8/181 13:00       11月3日 9:00     変更する<br>ですか?                                                                                                    |                                                                                |                            | +<br>1060-0003 ≹                                                                | 20<br>戻る<br>管理画面デモ病房<br>1版市中央区北3条西<br>TEL:000-111-2222<br>の<br>2000年3074年300日<br>1000年30月<br>1000年30月<br>1000年30                                           | 29<br>2<br>2<br>2<br>2<br>2<br>2<br>2<br>2<br>2<br>2<br>2<br>2<br>2<br>2<br>2<br>2<br>2<br>2              | 30                   | and a second second sec |       |
| 医療主人すると音     管理画面デモ病院     4       インフルエンザワクチン接種予約受付     ロクアウト       この欠支     ロクアウト       第14日 13:00     エクラー       1月3日 9:00     変更する       変更する     変更する                                                                                                    |                                                                                |                            |                                                                                 |                                                                                                    | 29<br>217日10番地2<br>2<br>2<br>2<br>2<br>2<br>2<br>2<br>2<br>2<br>2<br>2<br>2<br>2<br>2<br>2<br>2<br>2<br>2 | 30                   |                                                                                                    | IE IO |
| 管理画面デモ病院 4<br>インフルエンザワクチン接種予約受付<br>ログアウト<br>30だを<br>R14日 13:00<br>ま見します。<br>ですか?<br>変更する<br>素3                                                                                                    |                                                                                |                            | T060-0003 Å<br>Copyright €                                                      | 23<br>戻る<br>管理画面デモ病的<br>煤市中央区北遠西<br>TEL:000-111-222<br>の                                                                                                    | 29<br>27 [1] 10 (# HD 2<br>2<br>27<br>27<br>27<br>27<br>27<br>27<br>27<br>27<br>27<br>27<br>27<br>27      | 30                   | ra<br>C                                                                                                    |       |
| インフルエンザワクチン接種予約受付<br>ログアウト<br>30変更<br>月14日 13:00<br>2度更する<br>度変                                                                                                    |                                                                                |                            | ,<br>17050-0003 Å<br>√<br>Capyright €                                           | 20<br>戻る<br>一部画 一子 4 前前<br>に関わせ 久区 23 高石<br>下EL: 000 111-2222<br>このの 11-2222<br>このの 11-222<br>このの 11-222<br>このの 11-2222<br>このの 11-222<br>このの 11-222<br>このの 11-222<br>このの 11-222<br>このの 11-222<br>このの 11-222<br>このの 11-222<br>このの 11-222<br>このの 11-222<br>このの 11-22<br>このの 11-22<br>この<br>11-22                                                                                                    | 29<br>27 E108 M2<br>22 Yes<br>20<br>20<br>20<br>20<br>20<br>20<br>20<br>20<br>20<br>20<br>20<br>20<br>20  | 30                   | 500                                                                                                    |       |
| ۵۵۶۵۲<br>۲۵۶۶۲<br>۲۶۵<br>۲۶۵<br>۲۵<br>۲۵<br>۲۵<br>۲۵<br>۲۵<br>۲۵<br>۲۵<br>۲۵<br>۲۵<br>۲                                                                                                    |                                                                                |                            | тово-овоз А<br>Својнјен е<br>Својнјен е                                         | 23<br>反 5<br>減温画面デモ病局<br>減増中央区23名<br>下EL:000-11-222<br>ジンパロウムのSort<br>よーロンの2015<br>ジンパロウムのSort<br>よーロンの2015<br>第二の2015<br>第二の2015 | 2<br>127日10年地2<br>2<br>2<br>2<br>2<br>2<br>2<br>2<br>2<br>2<br>2<br>2<br>2<br>2<br>2<br>2<br>2<br>2<br>2  | 30                   | PM<br>C                                                                                                    | 4     |
| 80度度<br>81481330<br>18389-900<br>変更します。<br>ですか?<br>変更する<br>度名                                                                                                    |                                                                                | 1                          | -<br>1050-0003 H<br>く<br>く<br>ロッパ(21 5<br>く<br>ロッパ(21 5<br>く<br>マッパレンン<br>ンフルエン |                                                                                                    | t<br>1977日10番地2<br>2<br>1979<br>1979<br>19 花杯(1995)<br>院<br>技                                             | <sub>30</sub>        |                                                                                                    | 4     |
| A14B 13:00<br>1A3B 9:00<br>安夏します。<br>ですか?<br>度更する<br>座で                                                                                                    |                                                                                | 1                          | 、<br>▼060-0003 i<br>↓<br>Cepyright €<br>管<br>ンフルエン                              | 20<br>R5<br>R5<br>R5<br>R5<br>R5<br>R5<br>R5<br>R5<br>R5<br>R5                                                                                                    | 29<br>27日10番地2<br>22<br>20<br>20<br>20<br>20<br>20<br>20<br>20<br>20<br>20<br>20<br>20<br>20              | 30                   | 0 <i>7</i> 791                                                                                                    | 4     |
| 1月3日 900<br>変更します。<br>ですか?<br>戻る                                                                                                    | 9日の変更                                                                          | ۲                          | 1060-0003 (<br>1060-0003 (<br>くcepyright &<br>Ceopyright &<br>留<br>ンフルエン        | ス     ス                                                                                                    | 2<br>127日10時地2<br>2<br>2<br>2<br>2<br>2<br>2<br>2<br>2<br>2<br>2<br>2<br>2<br>2<br>2<br>2<br>2<br>2<br>2  | - <sub>30</sub><br>付 | 00701                                                                                                    | 4     |
| 変更する<br>ですか?<br>だる                                                                                                    | )日の東京                                                                          | 7                          | マロSD-0003 H<br>マロSD-0003 H<br>く<br>く<br>ロッパロ1 E<br>ど<br>マッパロ1 E<br>ど<br>マッパレエン  | ス     ス                                                                                                    | 2<br>2<br>177日10番地2<br>2<br>2<br>2<br>2<br>2<br>2<br>2<br>2<br>2<br>2<br>2<br>2<br>2                      | <sub>30</sub>        | о <i>7</i> 70́ト                                                                                                    | 4     |
| <b>変更する</b><br>戻る                                                                                                    | 今日の東京<br>11月3日 enco                                                            | 00<br>0                    | 、<br>〒060-003 i<br>(<br>く<br>このyright &<br>く<br>マッパット<br>モン<br>フルエン             |                                                                                                    | t<br>27日10番地2<br>2<br>2<br>2<br>2<br>2<br>2<br>2<br>2<br>2<br>2<br>2<br>2<br>2<br>2<br>2<br>2<br>2<br>2   |                      | 0 <i>9</i> 791                                                                                                    | 4     |
| <b>変更する</b><br>戻る                                                                                                    | 9日の変更<br>9月14日 13/1<br>11月3日 900                                               |                            | T050-0003 (<br>い<br>Copyright &<br>どフルエン                                        | 23<br>R5<br>R5<br>R5<br>R5<br>R5<br>R5<br>R5<br>R5<br>R5<br>R5                                                                                                    | 29<br>27日10年地2<br>29<br>20<br>20<br>20<br>20<br>20<br>20<br>20<br>20<br>20<br>20<br>20<br>20<br>20        | (付                   | 07791                                                                                                    | 4     |
| 展る                                                                                                    | )日の東京<br>9月14日 13:3<br>11月3日 900<br>24:2夏します。?                                 | 00<br>0                    | 1<br>17059-0003 A<br>(<br>(<br>Capyright E<br>イ<br>ンフルエン                        | 23<br>戻る<br>株式市中大区 23 表示<br>にのいてした200 年<br>23 22 21 Min June 24 June 24 June                                                                                                    | 23<br>27日10番地2<br>27<br>20<br>20<br>20<br>20<br>20<br>20<br>20<br>20<br>20<br>20<br>20<br>20<br>20        | (付                   | 0779F                                                                                                    | 4     |
|                                                                                                    | 0日の変更<br>0月14日 13:<br>11月3日 0.2 i 4<br>4 i 5 i 5 i 5 i 5 i 5 i 5 i 5 i 5 i 5 i | - <b>1</b><br>00<br>0<br>- | 1000-0003 f<br>(<br>Capyright d<br>ビンフルエン                                       | 20<br>戻る<br>第週高両子を執続<br>環境中央区23<br>第2<br>20<br>20<br>20<br>20<br>20<br>20<br>20<br>20<br>20<br>2                                                                                                    | そ<br>127日10時地2<br>2<br>VSPS<br>VSP<br>SPS<br>院<br>授<br>授<br>授<br>授                                        | 30                   | а <i>1</i> 7201                                                                                                    | 4     |
|                                                                                                    | 0日の東東<br>9月14日 13:4<br>11月3日 9:00<br>- いですか?                                   | ۲<br>00<br>0               | T050-0003 /<br>イ<br>Ctepright ©<br>ピ<br>ンフルエン                                   | 20<br>戻る<br>構造画面デモ病剤<br>煤市中央区23年間<br>には、1000-111-227<br>2022 HID Inc. AII R(P)<br>2022 HID Inc. AII R(P)<br>学びのクチンン<br>変更する<br>東ス                                                                                                    | t<br>1271日10番地2<br>2<br>1979年<br>1987年<br>按種予約受                                                           |                      | 0 <i>97</i> 91                                                                                                    | 4     |

MeDReserve

左の画面から予約の変更を行います。 変更したい日にちを押下し、下記のウインドウから 希望の時間を選択します。

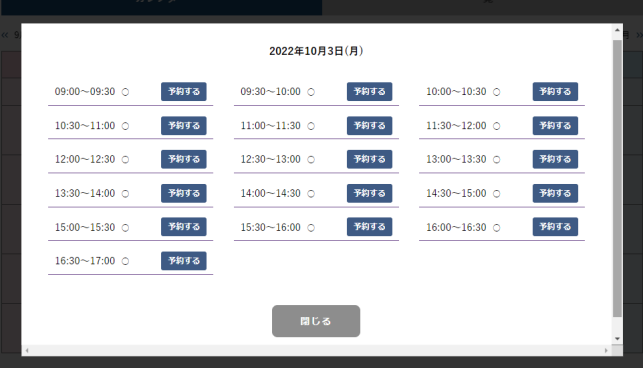

| 4        | 変更確認画面が表示されます。                                               |
|----------|--------------------------------------------------------------|
| αστόν    | 内容確認し問題なければ[変更する]を押下します。                                     |
| 5        | 予約の変更が完了します。                                                 |
|          | 変更完了メールが登録したメールアドレスに送信されます。                                  |
|          | тех. / 2 С                                                   |
|          | 管理画面デモ病院                                                     |
|          | インフルエジザワクチン接種予約受付<br>ログアウト                                   |
| PAGE TOP | ご予約変更完了                                                      |
|          | こ登録されたメールアドレスに「安村英子メール」を送信されます。<br>トップページに戻る                 |
|          | 管理画面デモ佛教<br>〒050-0003 札幌寺中兵区北3座西7日10重地2<br>〒11-1009-111-2222 |
|          | Catyright & 2022 HD Mr. All Bights Reserved.                 |

.

COPYRIGHT MeDReserver 107/12/197999

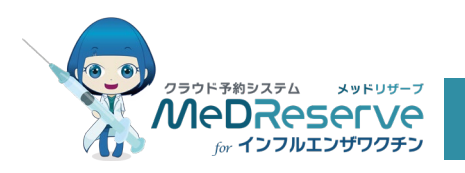

その他

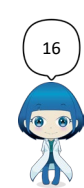

COPYRIGHT MeDReserve (1)781278

# 動作環境

その他

## 推奨OS

| PC      | Windows   | Windows 10       |
|---------|-----------|------------------|
|         | Macintosh | Mac OS X 10.13以降 |
| スマートフォン | iPhone    | iOS 11.x以降       |
|         | andriod   | Android OS 9.0以降 |

## 推奨ブラウザ

| PC      | Windows   | Microsoft Edge/Chrome/Mozilla Firefox | 各最新版 |
|---------|-----------|---------------------------------------|------|
|         | Macintosh | Safari 最新版                            |      |
| スマートフォン | iPhone    | 標準のブラウザ                               |      |
|         | andriod   | 標準のブラウザ                               |      |

## インターネット環境

モデムやLANなどによりインターネットにアクセス可能な状態で、かつSSL128bitが使用可能な環境。

#### プラグイン

個人情報保護方針・各種諸注意・予診票・利用マニュアルのPDFを表示するために「Adobe Reader」のインストールが 必要です。

※ 動作環境に記載されているOSまたはブラウザの種類は、サポート終了、改良などの理由により、予告なく変更される場合があります。

- ※ プレビューリリースやベータ版などは推奨環境外とさせていただきます。
- ※ ご利用の機種・OS・ブラウザによっては動作に制約がある場合がございます。あらかじめご了承ください

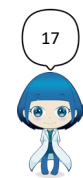